如何避免正常信件被垃圾郵件系統誤判為垃圾信

本校郵件系統架構如下:

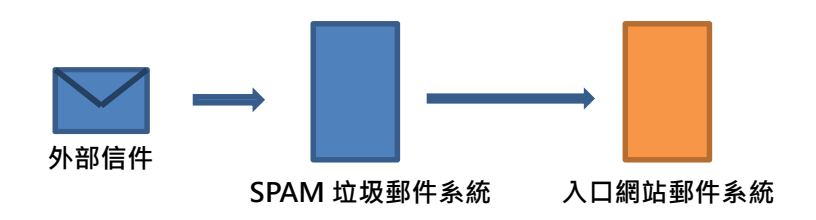

## 確認攔截郵件是否包含重要或正常的信件-方法一

當外部信件寄送到您的信箱時,會先經過 SPAM 垃圾郵件系統過濾,若垃圾郵件判定為正常信件,就會 再往入口網站的 WebMail 遞送,但若被垃圾郵件判定為垃圾信件時,則不會再往入口網站的 WebMail 遞送,這裡大家或許會有一個疑問,如果我重要的信被判定為垃圾信時,我不就收不到信了嗎?實際上 並不會,因為垃圾郵件系統一天會發送兩次「被攔截的郵件明細」,開啟該封信會出現如下圖的畫面:

| 寄日收主附       | 件人 s<br>期 2<br>件人<br>旨 ½<br>加檔 g                                                                                 | ysadmin <s<br>019/05/06<br/>5被攔載的<br/>r_205a550</s<br>                                                                                                    | ysadmin@spam.chil<br>01:50<br>郵件明細 2019-1<br>fed121ce0d2856c32         | hlee.edu.t<br>05-05 12:0<br>df598518. | v><br>0:00~2019-05-06 01:59:59<br>png ;     |                                                               |                            |      |
|-------------|----------------------------------------------------------------------------------------------------|----------------------------------------------------------------------------------------------------|------------------------------------------------------------------------|---------------------------------------|---------------------------------------------|---------------------------------------------------------------|----------------------------|------|
| *           | 本郵件由<br>請注意!撒                                                                                                    | SPAM SQF<br>翻截郵件保存                                                                                                    | R 系統定時自動發送<br>字時效為 60 夭 ※                                              | ,諸勿回覆                                 | 。請使用支援 HTML 郵件軟體開設 》                        |                                                               |                            |      |
| M 艮增@ 招 查 過 | ySPAM - 4<br>19時<br>19時<br>19時<br>19時<br>19日<br>期:20<br>19<br>19<br>19<br>19<br>19<br>19<br>19<br>19<br>19<br>19 | <b>3人化郵件</b><br>戦郵件並接<br>14年<br>19年<br>19-05-06<br>19-05-06 | <b>證理</b><br>枚郵件,<br>調整.<br>(式)登入MySPAM。<br>02:02:55 (GMT+<br>※触 184 等 | 8)                                    |                                             |                                                               | MySPAMGOI 388              |      |
| 1           | 韵妆:2(                                                                                                    | (低危險                                                                                                    | 蛘:0 中危險群:2                                                             | 高危險                                   | <b>詳:0 威脅郵件:0 )</b>                         |                                                               |                            |      |
|             | 狀態                                                                                                    | 動作                                                                                                    | 過濾名單                                                                   | 回報                                    | 寄信人                                         | 郵件主言                                                          | 日期                         | 郵件大小 |
|             | 垃圾郵件                                                                                                    | 接收                                                                                                    | 接收並加入白名單                                                               | 回報                                    | PChome商店街<br>returnedm@return.pcstore.com.t | 【新店開幕 精選商品起值買】 商山鳥龍茶葉立體茶包、520★舒緩肌肉按摩滾筒、699★定時伸縮供鞋機、435        | 2019-05-05 12:11:51(GMT+8) | 4    |
|             | 垃圾郵件                                                                                                    | 接收                                                                                                    | 接收並加入白名單                                                               | 回報                                    | PChome商店街<br>returnedm@return.pcstore.com.t | ▼愛獻新手媽 網紅媽咪美麗祕密大公開⊿美容覺不擔誤 Love To Dream握型包巾、1300★媽媽手掰 洗澡神器、1. | 2019-05-05 19:14:21(GMT+8) | 13   |

以上圖來舉例 · 2019-05-05 12:00:00~2019-05-06 01:59:59 這個時段 · 有兩封信件被判定為垃圾信 · 若您重要的郵件被垃圾郵件系統攔截了 · 您可以選擇<u>「接收」或「接收並加入白名單」</u> · 建議使用「接收並加入白名單」 · 那麼下次同一位寄件者寄給您信時 · 就不會再被攔截了 · 上述為第一種方式 ·

## 確認攔截郵件是否包含重要或正常的信件-方法二

另一種方式,是點選內文的「按下 MySPAM (安全模式)登入 MySPAM」,在點選後,您會看到如下的 畫面:

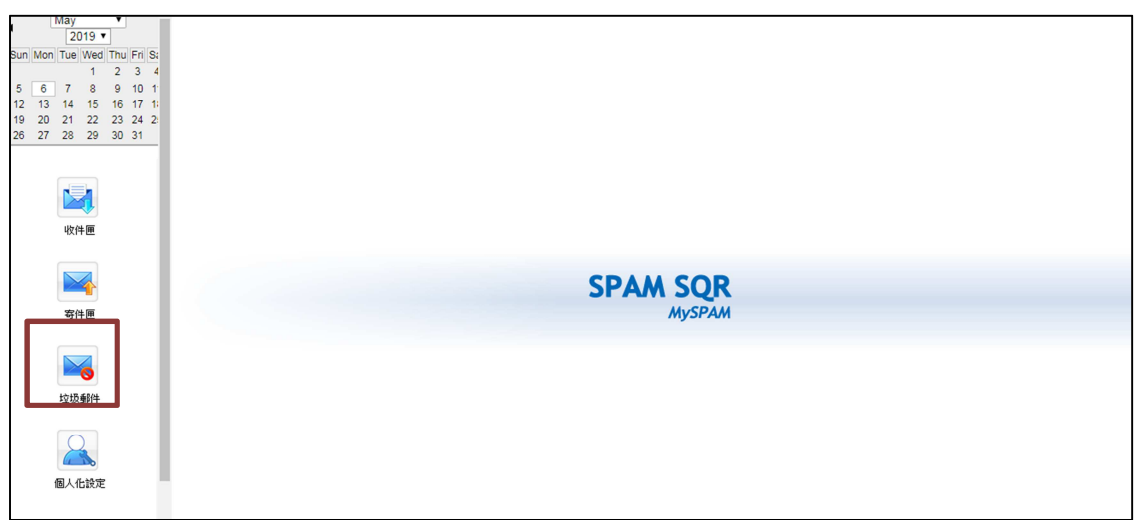

您可以點選<u>左側的功能「垃圾郵件」</u>,即可看到被判別為垃圾郵件的清單,如下圖,若您想要尋找特定 日期的郵件,可以<u>點選左上方的月曆,系統會篩選出該日的垃圾郵件</u>。

| May • <sup>1</sup> 垃                                                                                                    | 圾郵件 (2019-05-06~2019-05-06)                                   |                                      |                     |           |
|----------------------------------------------------------------------------------------------------|---------------------------------------------------------------|--------------------------------------|---------------------|-----------|
| Sun Mon Tue Wed Thu Fri Sa                                                                                                    | ●接收 ◎ 寄送 ᡰ € 第 1 頁/計 1 頁(計 4 筆資料 ) 🕨 🏓                        | * 選取・ 種類・ 功能選單・                      |                     | 搜尋 進階搜索   |
| 1 2 3 4                                                                                                    | ■ 種類 Ø 寄信人                                                    | 郵件主旨                                 | 日期 👻                | 郵件大小 (KB) |
| 12 13 14 15 16 17 1                                                                                                    | PChome商店街" < returnedm@return.pd                              | s『幫媽媽換全螢幕的大手機』買蜜桃蘇打新色!三星A8s\$120     | 2019-05-06 13:14:15 | 14        |
| 19 20 21 22 23 24 2                                                                                                    | PChome商店街" <returnedm@return.pd< p=""></returnedm@return.pd<> | s▼蘋果日報母親節評比得獎蛋糕 一件88折二件85折▲糖村法       | 2019-05-06 12:14:58 | 13        |
| 26 27 28 29 30 31                                                                                                    | PChome商店街" <returnedm@return.pd< p=""></returnedm@return.pd<> | s ▼不老媽咪 健康無價⊿ 天地含補菓黃素功能飲(18入/盒)〜93   | 2019-05-06 08:10:07 | 4         |
|                                                                                                    | PChome商店街" <returnedm@return.pd< p=""></returnedm@return.pd<> | s【守護媽咪健康】Garmin 健康心率手環∖3880★TANITA 九 | 2019-05-06 06:11:19 | 4         |
| цине<br>Фине<br>С                                                                                                    |                                                               |                                      |                     |           |
| <ul> <li>寄件匣</li> <li>垃圾卵件</li> <li>Q     <li>Q     <li>Q     <li>C     <li>Q     <li>C     <li>C     <li>C     <li>C     <li>C     <li>C     <li>C     <li>C     <li>C     <li>C     <li>C     <li>C     <li>C     <li>C     <li>C     <li>C     <li>C     <li>C     <li>C     <li>C     <li>C     <li>C     <li>C     </li> <li>C     </li> <li>C     </li> <li>C     </li> <li>C     </li> <li>C     </li> <li>C     </li> <li>C     </li> <li>C      </li> <li>C      </li> <li>C     </li> <li>C     </li> <li>C      </li> <li>C      </li> <li>C      </li> <li>C     </li> <li>C      </li> <li>C      </li> <lp>C</lp></li></li></li></li></li></li></li></li></li></li></li></li></li></li></li></li></li></li></li></li></li></li></li></li></li></li></li></ul> |                                                               |                                      |                     |           |

接著 · 如果您發現到有正常的信被誤判為垃圾郵件 · 請勾選該封信 · 並點選「功能選單」·「加入白名單」 中即可 ·

| N       | lay             | ۲          |        | 1 垃圾 | 辭(2)  | 019-0 | 5-0 | 6~2 | 019-05-06) |                       |          |      |      |          |        |   |               |                     |           |
|---------|-----------------|------------|--------|------|-------|-------|-----|-----|------------|-----------------------|----------|------|------|----------|--------|---|---------------|---------------------|-----------|
| Sun Mon | 2019<br>Tue Wed | r<br>I Thu | Fri Sa | ◉ 接  | 收 🛛 寄 | 送卜    | "   | •   | 第1頁/計1頁(言  | † 4 筆資料)              | > >>i    | k    | 選取・  | 種類▼      | 功能選單 - |   |               |                     | 搜尋 進階搜索   |
| 5 6     | 1               | 2          | 3 4    |      | 利     | 纐     |     | Ø   |            | 寄信人                   |          |      |      |          | 接收     |   |               | 日期 👻                | 郵件大小 (KB) |
| 12 13   | 14 15           | 16         | 17 1   |      |       |       |     |     | "PChome商店街 | <pre>creturnedr</pre> | n@return | pcs  | 『常媽娘 | 5换全釜蒲    | 加入單名單  |   | 新色!三星A8s\$120 | 2019-05-06 13:14:15 | 14        |
| 19 20   | 21 22           | 23         | 24 2   |      |       |       |     |     | "PChome商店街 | <pre>creturnedr</pre> | n@return | .pcs | ▼蘋果日 | 1報母親 [   | 加入白名單  |   | i二件85折▲糖村法…   | 2019-05-06 12:14:58 | 13        |
| 26 27   | 28 29           | 30         | 31     |      |       |       |     |     | "PChome商店街 | <pre>creturnedr</pre> | n@return | .pcs | ▼不老姚 | \$** 健康無 | 不是垃圾郵件 | ŧ | 功能飲(18入/盒)、93 | 2019-05-06 08:10:07 | 4         |
|         |                 |            |        |      |       |       |     |     | "PChome商店街 | <pre>creturnedr</pre> | n@return | pcs  | 【守護妙 | 「眯健康」    | 刪除     |   | 3880★TANITA 九 | 2019-05-06 06:11:19 | 4         |
| í í     |                 |            |        |      |       |       |     |     |            |                       |          |      |      |          |        |   |               |                     |           |

## 白名單與黑名單的設定方式:

在 MySPAM 下,您可以點選「個人化設定」功能:

| May         2019           Sun Mon Tue Wed Thu Fn Si         1         2         3         4           5         6         7         8         9         10         1           12         13         14         15         16         17         1           19         20         12         23         4         2         26         27         28         29         30         31 |                    |
|----------------------------------------------------------------------------------------------------|--------------------|
| 收件画                                                                                                    |                    |
| 容件匣                                                                                                    | SPAM SQR<br>MySPAM |
| 垃圾酮件                                                                                                    |                    |
| 個人化設定                                                                                                    |                    |

接著請點選過濾名單·在這裡·您可以設定哪些電子郵件或是 Domain 為白名單·如教育機構的 Domain (edu.tw)或是政府機構 (gov.tw)·在「<u>加入白名單</u>」輸入電子郵件或 Domain Name·按下<u>新增</u>即 可·同樣黑名單的加入方式也是一樣。

| • May ▼<br>2019 ▼                                                                                                    | : 通道名單 休假回夜                                                                                                    |
|----------------------------------------------------------------------------------------------------|----------------------------------------------------------------------------------------------------|
| Sun Mon Tue Wed Thu Fri St<br>1 2 3 4<br>5 6 7 8 9 10 1<br>12 13 14 15 16 17 11<br>19 20 21 22 23 24 2<br>26 27 28 29 30 31                                                                                                    | 現慮名單上段 200 筆・高齢 184 筆<br>整合量、白合量1000<br>1. email (例語: Friend@softsor.com)<br>2. 標名 Domain Name (例語: softsor.com)<br>3. 寄班 IP 規調役 (例語: 211.79.101.99 現 211.79.101 現 211.79)<br>単合型 |
| W(計画)     W(計画)     G(計画)     G(計画)     G(計画)     G(計画)     F(1)     G(計画)     F(1)     G(計画)     F(1)     G(計画)     F(1)     G(計画)     F(1)     G(1)     F(1)     G(1)     F(1)     G(1)     F(1)     G(1)     F(1)     F(1) | 加入服名單                                                                                                    |
| 個人化說定                                                                                                    | 日本語<br>加入白名草 11所 新港<br>1P/Domain/Email 11所<br>announce@mailer.evernote.com<br>customer_service@vmware.com<br>daisy@bcs.com.tw                                                     |

\*建議每天至少要查看一次「被攔截的郵件」信件內容

以確認是否有任何重要的信件被誤擋!